Data Governance 3

# **Installing Apache Atlas**

**Date of Publish:** 2019-12-17

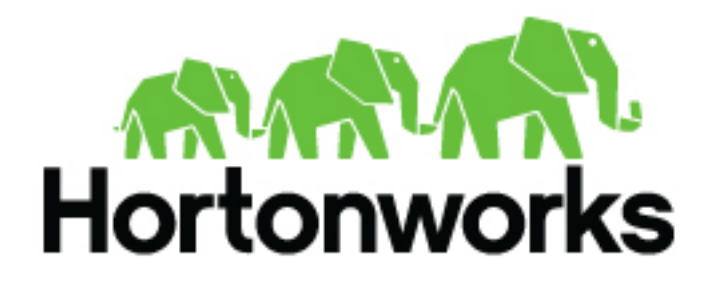

https://docs.hortonworks.com

# Contents

| Migrating Atlas metadata when upgrading to HDP-3.0+ |    |
|-----------------------------------------------------|----|
| Migrate Atlas metadata when upgrading to HDP-3.0+   |    |
| Installing Atlas                                    |    |
| Start the installation                              | 4  |
| Customize services                                  | 8  |
| Authentication settings                             | 8  |
| Authorization settings                              |    |
| Dependent configurations.                           |    |
| Configure identities                                |    |
| Complete the Atlas installation                     | 14 |
|                                                     |    |
| Install sample Atlas metadata                       |    |

## Migrating Atlas metadata when upgrading to HDP-3.0+

When upgrading to HDP-3.0 and higher versions, you must perform additional steps to migrate the Atlas metadata from Titan to JanusGraph.

## Overview

In HDP-3.0+, Apache Atlas uses the JanusGraph graph database to store metadata objects. In earlier versions, Atlas used the Titan graph database for metadata storage. When upgrading to HDP-3.0 and higher versions, you must use a command-line migration tool to migrate the Atlas metadata from Titan to JanusGraph.

- **1.** Estimate the size of the existing Atlas repository and the time it will take to export the metadata from HDP 2.x Titan database to the HDP 3.x JanusGraph database.
- 2. Use the Atlas metadata migration tool to export the Atlas metadata from HDP 2.x.
- **3.** Import the Atlas metadata into HDP 3.x.

## Migrate Atlas metadata when upgrading to HDP-3.0+

Perform the following steps to migrate the Atlas metadata from Titan to JanusGraph when upgrading from HDP-2.x to HDP-3.0 and higher versions.

#### Procedure

- **1.** Before upgrading HDP and Atlas, use one of the following methods to determine the size of the Atlas metadata on the HDP-2.x cluster.
  - Click SEARCH on the Atlas web UI, then slide the green toggle button from Basic to Advanced. Enter the following query in the Search by Query box, then click Search.

Asset select count()

• Run the following Atlas metrics REST API query:

```
curl -g -X GET -u admin:admin -H "Content-Type: application/json" /
-H "Cache-Control: no-cache" "http://<atlas_server>:21000/api/atlas/
admin/metrics"
```

Either of these methods returns the number of Atlas entities, which can be used to estimate the time required to export the Atlas metadata from HDP-2.x and import it into HDP-3.x. This time varies depending on the cluster configuration. The following estimates are for a node with a 4 GB RAM quad-core processor with both the Atlas and Solr servers on the same node:

- Estimated duration for export from HDP-2.x: 2 million entities per hour.
- Estimated duration for import into HDP-3.x: 0.75 million entities per hour.

The Atlas' migration exporter utility is used for migrating Atlas from HDP 2.x to HDP 3.x and beyond. Download from the location: https://archive.cloudera.com/am2cm/hdp2/atlas-migration-exporter-0.8.0.2.6.6.0-332.tar.gz

- 2. Before upgrading HDP and Atlas, perform the following steps on the HDP-2.x cluster.
  - a. Replace contents of /usr/hdp/2.6.<current version>/atlas/tools/migration-exporter/
  - b. Modify the permissions using chown -R atlas:atlas <directory above>
  - c. Execute the tool from location above. atlas\_migration.py -d <output directory>
  - **d.** On the Ambari dashboard, click Atlas, then select Actions > Stop.

e. Use the HDP-2.6. exporter tool to run the export. Typically the tool is located at /usr/hdp/2.6.<current version>/atlas/tools/migration-exporter/. Use the following command format to start the exporting the Atlas metadata:

python /usr/hdp/2.6.<current version>/atlas/tools/migration-exporter/ atlas\_migration.py -d <output directory>

While running, the Atlas migration tool prevents Atlas use, and blocks all REST APIs and Atlas hook notification processing.

As described previously, the time it takes to export the Atlas metadata depends on the number of entities and your cluster configuration. You can use the following command to display the export status:

tail -f /var/log/atlas/atlas-migration-exporter.log

When the export is complete, the data is placed in the specified output directory.

- **f.** On the Ambari dashboard, Select Atlas > Configs > Advanced > Custom application-properties. Click Add Property, then add an atlas.migration.data.filename property and set its value to point to the full path to the atlas-migration-data.json file in the output folder you specified when you exported the HDP-2.x data.
- **3.** Upgrade HDP and Atlas.
- **4.** The upgrade starts Atlas automatically, which initiates the migration of the uploaded HDP-2.x Atlas metadata into HDP-3.x. During the migration import process, Atlas blocks all REST API calls and Atlas hook notification processing.

You can use the following Atlas API URL to display the migration status:

```
http://<atlas_server>:21000/api/atlas/admin/status
```

The migration status is displayed in the browser window:

{"Status":"Migration","currentIndex":139,"percent":67,"startTimeUTC":"2018-04-06T00:5

5. When the migration is complete, select Atlas > Configs > Advanced > Custom application-properties, then click the red Remove button to remove the atlas.migration.data.filename property.

## **Installing Atlas**

You can use Apache Atlas to effectively and efficiently address your compliance requirements through a scalable set of core data governance services.

#### Before you begin

- · Ambari Infra (which includes an internal HDP Solr Cloud instance) or an externally managed Solr Cloud instance
- Apache HBase (used as the Atlas metastore)
- Apache Kafka (provides a durable messaging bus)

### Start the installation

Use the following steps to start the Apache Atlas installation.

#### Procedure

1. On the Ambari Dashboard, click Actions, then select Add Service.

| YARN                                                                                        | Metric Actions - Las     | t 1 hour •                          |                                                                          |                         |                                                           |
|---------------------------------------------------------------------------------------------|--------------------------|-------------------------------------|--------------------------------------------------------------------------|-------------------------|-----------------------------------------------------------|
| MapReduce2<br>1 Tez<br>Hive<br>Hise<br>1 Pig<br>Oozie                                       | HDFS Disk Usage          | DataNodes Live                      | HDFS Links<br>NameNode<br>Secondary NameNode<br>1 DataNodes<br>More*     | Memory Usage            | Network Usage<br>97.6 KB<br>48.8 KB                       |
| ZooKeeper     Falcon     Storm     Ambari Infra     Ambari Metrics     Kolos                | CPU Usage<br>100%<br>60% | Cluster Load                        | NameNode Heap                                                            | NameNode RPC<br>1.20 ms | NameNode CPU WIO                                          |
| Knox     Ranger     Silder     Actions •                                                    | NameNode Uptime          | HBase Master Heap                   | HBase Links<br>HBase Master<br>1 RegionServers<br>Master Web UI<br>More* | HBase Ave Load          | HBase Master Uptime 25.2 min                              |
| Add Service      Start All     Stop All     C' Restart All Required     Download All Client | e Manager                | ResourceManager<br>Uptime<br>22.9 d | YARN Memory                                                              | NodeManagers Live       | YARN Links<br>ResourceManager<br>1 NodeManagers<br>Mors_+ |

2. On the Choose Services page, select Atlas, then click Next.

| Installing | Atlas    |
|------------|----------|
| motumn     | 1 ICICCO |

| Service Wizard            |                           |                  |                                                                                                    |
|---------------------------|---------------------------|------------------|----------------------------------------------------------------------------------------------------|
| ADD SERVICE WIZARD        | Choose Ser                | icos             |                                                                                                    |
| Choose Services           | Choose Serv               | ices             |                                                                                                    |
| Assign Masters            | Choose which services you | u want to instal | on your cluster.                                                                                                    |
| Assign Slaves and Clients | Service                   | Version          | Description                                                                                                    |
| ustomize Services         | 2 HDES                    | 273              | Ananha Harinon Distributeri Ela Sustam                                                                                                    |
| gure identities           | e noro                    | 6.7.0            | Ppeure neurop biocitivites nee officient                                                                                                    |
| Otant and Test            | YARN + MapReduce2         | 2.7.3            | Apache Hadoop NextGen MapReduce (YARN)                                                                                                    |
| artanici Hest             | 2 Tez                     | 0.7.0            | Tez is the next generation Hadoop Query Processing framework written on top of<br>YARN.                                                                                                    |
|                           | Hive                      | 1.2.1000         | Data warehouse system for ad-hoc queries & analysis of large datasets and table & storage management service                                                                                          |
|                           | ⊘ HBase                   | 1.1.2            | A Non-relational distributed database, plus Phoenix, a high performance SQL layer<br>for low latency applications.                                                                                    |
|                           | 2 Pig                     | 0.16.0           | Scripting platform for analyzing large datasets                                                                                                    |
|                           | Sqoop                     | 1.4.6            | Tool for transferring bulk data between Apache Hadoop and structured data stores<br>such as relational databases                                                                                      |
|                           | ⊘ Oczie                   | 4.2.0            | System for workflow coordination and execution of Apache Hadoop jobs. This also<br>includes the installation of the optional Oozie Web Console which relies on and will<br>install the ExtJS Library. |
|                           | ZooKeeper                 | 3.4.6            | Centralized service which provides highly reliable distributed coordination                                                                                                    |
|                           | ☑ Falcon                  | 0.10.0           | Data management and processing platform                                                                                                    |
|                           | Storm                     | 1.1.0            | Apache Hadoop Stream processing framework                                                                                                    |
|                           | Flume                     | 1.5.2            | A distributed service for collecting, aggregating, and moving large amounts of<br>streaming data into HDFS                                                                                            |
|                           | Accumulo                  | 1.7.0            | Robust, scalable, high performance distributed key/value store.                                                                                                    |
|                           | Ambari Infra              | 0.1.0            | Core shared service used by Ambari managed components.                                                                                                    |
|                           | Ambari Metrics            | 0.1.0            | A system for metrics collection that provides storage and retrieval capability for<br>metrics collected from the cluster                                                                              |
|                           | Atlas                     | 0.8.0            | Atlas Metadata and Governance platform                                                                                                    |
|                           | 🗵 Kafka                   | 0.10.1           | A high-throughput distributed messaging system                                                                                                    |
|                           | C Knox                    | 0.12.0           | Provides a single point of authentication and access for Apache Hadoop services in<br>a cluster                                                                                                    |

3. The Assign Master page appears. Specify a host for the Atlas Metadata Server, then click Next.

| Add Service Wizard |                        |                                    |                   |
|--------------------|------------------------|------------------------------------|-------------------|
|                    | WebHCat Server:        | dh-                                | Activity Analyzer |
|                    |                        | a25h26.field.hortonworks.com =     |                   |
|                    | HBase Master:          | dh-a25h26.field.hortonworks.com \$ |                   |
|                    | Oozie Server:          | dh-a25h26.field.hortonworks.com \$ |                   |
|                    | ZooKeeper Server:      | dh-a25h26.field.hortonworks.com \$ |                   |
|                    | Falcon Server:         | dh-a25h26.field.hortonworks.com \$ |                   |
|                    | DRPC Server:           | dh-a25h26.field.hortonworks.com \$ |                   |
|                    | Storm UI Server:       | dh-a25h26.field.hortonworks.com \$ |                   |
|                    | Nimbus:                | dh-a25h26.field.hortonworks.com \$ |                   |
|                    | Infra Solr Instance:   | dh-a25h26.field.hortonworks.com 0  |                   |
|                    | Metrics Collector:     | dh-a25h26.field.hortonworks.com \$ |                   |
|                    | Grafana;               | dh-a25h26.field.hortonworks.com 8  |                   |
|                    | Atlas Metadata Server: | dh-a25h26.field.hortonworks.com 0  |                   |
|                    | Kafka Broker:          | dh-a25h26.field.hortonworks.com \$ |                   |
|                    | Knox Gateway:          | dh-a25h26.field.hortonworks.com \$ |                   |
|                    | Ranger Usersync:       | dh-a25h26.field.hortonworks.com \$ |                   |
|                    | Ranger Admin:          | dh-a25h26.field.hortonworks.com \$ |                   |
|                    | Activity Explorer:     | dh-a25h26.field.hortonworks.com \$ |                   |
|                    | HST Server:            | dh-a25h26.field.hortonworks.com \$ |                   |
|                    | Activity Analyzer:     | dh-a25h26.field.hortonworks.com \$ |                   |
|                    |                        |                                    |                   |
|                    | + Back                 |                                    | Next-+            |
|                    |                        |                                    |                   |

**4.** The Assign Slaves and Clients page appears with Client (the Atlas Metadata Client) selected. Click Next to continue.

| ADD SERVICE WIZARD        | Assian                            | Slaves a                                     | nd Clien                      | te                   |            |                |            |
|---------------------------|-----------------------------------|----------------------------------------------|-------------------------------|----------------------|------------|----------------|------------|
| Choose Services           | Assign                            | 014403 4                                     |                               | 10                   |            |                |            |
| Assign Masters            | Assign slave                      | and client compone                           | nts to hosts you wa           | int to run them on.  |            |                |            |
| Assign Sleves and Clients | Hosts that an<br>"Client" will in | e assigned master o<br>nstall Atlas Metadatz | omponents are sho<br>a Client | wn with .            |            |                |            |
| Customize Services        |                                   |                                              |                               |                      |            |                |            |
| Configure Identities      | #   none                          | all   none                                   | all   none                    | all   none           | all   none | all   none     | all   none |
| Review                    | NFSGateway                        | NodeManager                                  | RegionServer                  | Phoenix Query Server | Supervisor | Ranger Tagsyno | Client     |
| Install, Start and Test   |                                   |                                              |                               |                      |            |                |            |
| Summary                   |                                   |                                              |                               |                      | Show: 25   | 4 1 - 1 of 1   | н е э н    |
|                           | + Back                            |                                              |                               |                      |            |                | Next+      |

5. The Customize Services page appears. These settings are described in the next section.

## **Customize services**

The next step in the installation process is to specify Atlas authentication and authorization settings on the Customize Services page.

#### **Authentication settings**

You can set the Authentication Type to File, LDAP, or AD.

#### **File-based Authentication**

When file-based authentication is selected, the atlas.authentication.method.file.filename property is automatically set to  $\{ conf_dir \} \}$ /users-credentials.properties.

| Add Service Wizard                                  |                                                                                                    | × |
|-----------------------------------------------------|----------------------------------------------------------------------------------------------------|---|
| ADD SERVICE WIZARD<br>Choose Services               | Customize Services                                                                                                    |   |
| Assign Masters<br>Assign Slaves and Clients         | We have come up with recommended configurations for the services you selected. Customize them as you see fit.                                      |   |
| Customize Bevices<br>Configure Identities<br>Review | HDFS YARN MapReduce2 Tez Hive HBase Pig Oozie ZooKeeper Falcon Storm Ambari Infra<br>Ambari Metrics Atlas Kafka Knox Ranger SmartSense Silder Misc |   |
| Install, Start and Test<br>Summary                  | There are 8 configuration changes in 4 services Show Details                                                                                       |   |
|                                                     | Group Default (1) • Manage Config Groups Filter                                                                                                    |   |
|                                                     | Authentication Advanced                                                                                                    |   |
|                                                     | Authentication Methods         Imable File Authentication         Imable LDAP Authentication         Imable Atlas Knox 880                         |   |
|                                                     | File atlas.authentication.method.file.filename ((confdir))/users-credentials.properties                                                            |   |
|                                                     | LDAP/AD<br>LDAP Authentication Type<br>AD •<br>atlas.authentication.method.idap.ad.urt<br>10.42.0.63                                               |   |

The users-credentials.properties file should have the following format:

username=group::sha256password admin=ADMIN::e7cf3ef4f17c3999a94f2c6f612e8a888e5b1026878e4e19398b23bd38ec221a

The user group can be ADMIN, DATA\_STEWARD, or DATA\_SCIENTIST.

The password is encoded with the sha256 encoding method and can be generated using the UNIX tool:

```
echo -n "Password" | sha256sum
e7cf3ef4f17c3999a94f2c6f612e8a888e5b1026878e4e19398b23bd38ec221a -
```

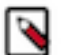

Note:

You can also set the Admin password using the Ambari UI: Select Advanced > Advanced atlas-env, then use the Admin password and Admin username boxes to set the Admin user name and password.

When updating these settings post-installation, click Save, then restart Atlas and all other components that require a restart.

#### **LDAP** Authentication

To enable LDAP authentication, select LDAP, then set the following configuration properties.

| Table 1: Apache Atlas LDAP Conf | iguration | Settings |
|---------------------------------|-----------|----------|
|---------------------------------|-----------|----------|

| Property                                            | Sample Values                              |
|-----------------------------------------------------|--------------------------------------------|
| atlas.authentication.method.ldap.url                | ldap://127.0.0.1:389                       |
| atlas.authentication.method.ldap.userDNpattern      | uid={0},ou=users,dc=example,dc=com         |
| atlas.authentication.method.ldap.groupSearchBase    | dc=example,dc=com                          |
| atlas.authentication.method.ldap.groupSearchFilter  | (member=cn={0},ou=users,dc=example,dc=com) |
| atlas.authentication.method.ldap.groupRoleAttribute | cn                                         |
| atlas.authentication.method.ldap.base.dn            | dc=example,dc=com                          |
| atlas.authentication.method.ldap.bind.dn            | cn=Manager,dc=example,dc=com               |
| atlas.authentication.method.ldap.bind.password      | PassW0rd                                   |
| atlas.authentication.method.ldap.referral           | ignore                                     |
| atlas.authentication.method.ldap.user.searchfilter  | (uid={0})                                  |
| atlas.authentication.method.ldap.default.role       | ROLE_USER                                  |

| Add Service Wizard                                                              |                                                                                                    | х |
|---------------------------------------------------------------------------------|----------------------------------------------------------------------------------------------------|---|
| Choose Services                                                                 | Customize Services                                                                                                    |   |
| Assign Masters<br>Assign Slaves and Clients                                     | We have come up with recommended configurations for the services you selected. Customize them as you see fit.                                      |   |
| Customize Services<br>Configure Identities<br>Review<br>Install, Start and Test | HDFS YARN MapReduce2 Tez Hive HBase Pig Cozie ZocKeeper Falcon Storm Ambari Infra<br>Ambari Metrics Attas Kafka Knox Ranger SmartSense Silder Misc |   |
| Summary                                                                         | Group Default (1)   Manage Config Groups Filter                                                                                                    |   |
|                                                                                 | Authentication Advanced                                                                                                    |   |
|                                                                                 | Authentication Methods         Imable File Authentication         Enable LDAP Authentication         Enable Atlas Knox 850                         |   |
|                                                                                 | File<br>atias.authentication.method.file.filename<br>[[confdir]]/users-credentials.properties C                                                    |   |
|                                                                                 | LDAP Authentication Type LDAP  tDAP  tablessestemetication.method.klap.url  klap://172.22.126.189:389                                              |   |

#### **AD** Authentication

To enable AD authentication, select AD, then set the following configuration properties.

#### **Table 2: Apache Atlas AD Configuration Settings**

| Property                                              | Sample Values                               |
|-------------------------------------------------------|---------------------------------------------|
| atlas.authentication.method.ldap.ad.url               | ldap://127.0.0.1:389                        |
| Domain Name (Only for AD)                             | example.com                                 |
| atlas.authentication.method.ldap.ad.base.dn           | DC=example,DC=com                           |
| atlas.authentication.method.ldap.ad.bind.dn           | CN=Administrator,CN=Users,DC=example,DC=com |
| atlas.authentication.method.ldap.ad.bind.password     | PassW0rd                                    |
| atlas.authentication.method.ldap.ad.referral          | ignore                                      |
| atlas.authentication.method.ldap.ad.user.searchfilter | (sAMAccountName={0})                        |
| atlas.authentication.method.ldap.ad.default.role      | ROLE_USER                                   |

| Add Service Wizard                                                                                                    |                                                                                                    | х |
|----------------------------------------------------------------------------------------------------|----------------------------------------------------------------------------------------------------|---|
| ADU SERVICE: WILAND<br>Choose Services<br>Assign Masters<br>Assign Masters<br>Customize Services<br>Configure Identities<br>Review<br>Install, Start and Test<br>Summary | Customize Services     We have come up with recommended configurations for the services you selected. Customize them as you see ft.   Provide a set of the services is the services of the services provide a set of the services is the services is the services is the service is the service is t |   |
|                                                                                                    | File atias authentication method file filename ([conf_dir])/users-credentials.properties                                                                                                    |   |

### **Authorization settings**

Two authorization methods are available for Atlas: Simple and Ranger.

#### **Simple Authorization**

The default setting is Simple, and the following properties are automatically set under **Advanced applicationproperties** on the **Advanced** tab.

#### **Table 3: Apache Atlas Simple Authorization**

| Property               | Value                         |
|------------------------|-------------------------------|
| atlas.authorizer.impl  | simple                        |
| atlas.auth.policy.file | {{conf_dir}}/policy-store.txt |

| Add Service Wizard |                                      |                    |                                            |   |   | х |
|--------------------|--------------------------------------|--------------------|--------------------------------------------|---|---|---|
|                    | Authentication                       | Advanced           |                                            |   |   |   |
|                    | Advanced                             | application-p      | roperties                                  |   |   |   |
|                    | atlas.audit.hba<br>tablename         | 50.                | ATLAS_ENTITY_AUDIT_EVENTS                  | • | c |   |
|                    | atlas.audit.hba<br>zookeeper.quo     | se.<br>rum         | c6406.ambarl.apache.org                    | • | c |   |
|                    | atlas.audit.zool<br>session.timeou   | keeper.<br>t.ms    | 1000                                       | • | c |   |
|                    | atlas.auth.polic                     | y.file             | {[conf_dir]]/policy-store.txt              | • | e |   |
|                    | atlas.authentica<br>keytab           | ation.             | /etc/security/keytabs/atlas.service.keytab | ۰ | e |   |
|                    | atlas.authentica<br>method.file      | ation.             | true                                       | • | c |   |
|                    | atlas.authentice<br>method.file.file | ation.<br>name     | {[conf_dir]}/users-oredentials.properties  | • | c |   |
|                    | atlas.authentica<br>method.kerben    | ation.<br>os       | false                                      | • | c |   |
|                    | atlas.authentice<br>method.idap      | ation.             | false                                      | • | c |   |
|                    | atlas.authentica<br>principal        | ation.             | aties                                      | • | c |   |
|                    | atlas.authorizer                     | limpl              | simple                                     | • | e |   |
|                    | atlas.cluster.na                     | me                 | {(cluster_name))                           | ۰ | C |   |
|                    | atlas.enableTL                       | \$                 | false                                      | • | e |   |
|                    | atlas.graph.ind<br>backend           | ex.search.         | sol/5                                      | • | e |   |
|                    | atlas.graph.ind<br>solr.mode         | ex.search.         | cloud                                      | • | e |   |
|                    | atlas.graph.ind<br>solr.zookeeper-   | ex.search.<br>-url | c6406.ambari.apache.org:2181/infra-soir    | • | e |   |
|                    | atias.graph.sto                      | race.              | hbase                                      | • | c |   |

The policy-store.txt file has the following format:

Policy\_Name;;User\_Name:Operations\_Allowed;;Group\_Name:Operations\_Allowed;;Resource\_Type

For example:

```
adminPolicy;;admin:rwud;;ROLE_ADMIN:rwud;;type:*,entity:*,operation:*,taxonomy:*,term:*
userReadPolicy;;readUser1:r,readUser2:r;;DATA_SCIENTIST:r;;type:*,entity:*,operation:*,
userWritePolicy;;writeUser1:rwu,writeUser2:rwu;;BUSINESS_GROUP:rwu,DATA_STEWARD:rwud;;type:*,entity:*,operation:*,
```

In this example readUser1, readUser2, writeUser1 and writeUser2 are the user IDs, each with its corresponding access rights. The User\_Name, Group\_Name and Operations\_Allowed are comma-separated lists.

Authorizer Resource Types:

- Operation
- Type
- Entity
- Taxonomy
- Term
- Unknown

Operations\_Allowed are r = read, w = write, u = update, d = delete

#### **Ranger Authorization**

Ranger Authorization is activated by enabling the Ranger Atlas plug-in in Ambari.

#### **Related Information**

Enable the Atlas Ranger Plugin

## **Dependent configurations**

After you customize Atlas services and click Next, the Dependent Configurations page displays recommended settings for dependent configurations.

Clear the checkbox next to a property to retain the current value. Click OK to set the selected recommended property values.

| De | Dependent Configurations ×                                                                                                    |         |              |                         |                                             |                                                                                     |  |  |  |
|----|----------------------------------------------------------------------------------------------------|---------|--------------|-------------------------|---------------------------------------------|-------------------------------------------------------------------------------------|--|--|--|
| Re | Recommended Changes                                                                                                    |         |              |                         |                                             |                                                                                     |  |  |  |
| A  | Based on your configuration changes, Ambari is recommending the following dependent configuration changes.<br>Ambari will update all checked configuration changes to the Recommended Value. Uncheck any configuration to retain the Current Value. |         |              |                         |                                             |                                                                                     |  |  |  |
| R  | Property                                                                                                    | Service | Config Group | File Name               | Current Value                               | Recommended Value                                                                   |  |  |  |
| ×  | hive.atlas.hook                                                                                                    | Hive    | Default      | hive-env                | false                                       | true                                                                                |  |  |  |
| 8  | hive.exec.post.hooks                                                                                                    | Hive    | Default      | hive-site               | org.apache.hadoop.hive.ql.hooks.AT5No<br>ok | org.spache.hadoop.hive.ql.hooks.ATSHo<br>ok,org.spache.stlas.hive.hook.HiveBoo<br>k |  |  |  |
| ×  | falcon.atlas.hook                                                                                                    | Falcon  | Default      | falcon-env              | false                                       | true                                                                                |  |  |  |
| ×  | storm.atlas.hook                                                                                                    | Storm   | Default      | storm-env               | false                                       | true                                                                                |  |  |  |
| 8  | ranger.tagsync.source.atlas                                                                                                    | Ranger  | Default      | ranger-tagsync-sit<br>e | false                                       | true                                                                                |  |  |  |
| 8  | ranger.tagsync.source.atlasrest.end point                                                                                                    | Ranger  | Default      | ranger-tagsync-sit<br>e |                                             | http://dh-a25h26.field.hortonworks.co<br>m:21000                                    |  |  |  |
| 8  | aflas.rest.address                                                                                                    | Hive    | Default      | hive-site               | Property undefined                          | http://db-m25h26.field.hortonworks.co<br>m:21000                                    |  |  |  |
| 8  | storm.topology.submission.notifier.pl<br>ugin.class                                                                                                    | Storm   | Default      | storm-site              | Property undefined                          | org.apache.atlas.storm.hook.StormAtla<br>sBook                                      |  |  |  |
|    |                                                                                                    |         |              |                         |                                             |                                                                                     |  |  |  |
|    |                                                                                                    |         |              |                         |                                             | Cancel OK                                                                           |  |  |  |

If Ambari detects other configuration issues, they will be displayed on a Configurations pop-up. Click Cancel to go back and change these settings, or click Proceed Anyway to continue the installation without changing the configurations.

| 1                                                                                                    | Configurations |         |                              |                                       |                                                                                                    |      |  |  |
|----------------------------------------------------------------------------------------------------|----------------|---------|------------------------------|---------------------------------------|----------------------------------------------------------------------------------------------------|------|--|--|
| Some service configurations are not configured properly. We recommend you review and change the highlighted configuration values. Are you sure you want to proceed without correcting configurations? |                |         |                              |                                       |                                                                                                    |      |  |  |
|                                                                                                    | Туре           | Service | Property                     | Value                                 | Description                                                                                                    |      |  |  |
|                                                                                                    | Warning        | Atlas   | atias.graph.storage.hostname | dh-<br>a25h26rk.field.hortonworks.com | Atlas is configured to use the HBase installed in this cluster. If you would like Atlas to use<br>another HBase instance, please configure this property and HBASE_CONF_DIR variable in<br>atlas-env appropriately. |      |  |  |
|                                                                                                    |                |         |                              |                                       |                                                                                                    |      |  |  |
|                                                                                                    |                |         |                              |                                       | Cancel Proceed Anywe                                                                                                    | ny - |  |  |

## **Configure identities**

If Kerberos is enabled, the Configure Identities page appears.

Click Next to continue with the installation.

| Add Service Wizard      |                           |                                                                      |      | × |
|-------------------------|---------------------------|----------------------------------------------------------------------|------|---|
| Choose Services         | Configure Id              | entities                                                             |      |   |
| Assign Masters          | Configure principal name  | and keytab location for service users and hadoop service components. |      |   |
| Customize Services      |                           |                                                                      |      |   |
| Configure Identities    | General Advanced          |                                                                      |      |   |
| Review                  | * Globel                  |                                                                      |      |   |
| Install, Start and Test | Keytab Dir                | Sete /ears with /kewtatus                                            |      |   |
| Summary                 | Bealm                     | EXAMPLE COM                                                          |      |   |
|                         | Additional Bealms         | LOUT LLOUT                                                           |      |   |
|                         | Principal Suffix          | Archister nameltol.cover0.                                           |      |   |
|                         | Sonego Keytab             | Skentsh riti/sneep service kentsh                                    |      |   |
|                         | Sonego Principal          | agenymme_on properties receivelymme                                  |      |   |
|                         | ogninger Frinkliper       | TTTT: Tool way aming                                                 |      |   |
|                         | Ambari Principals         |                                                                      |      |   |
|                         | Smoke user keytab         | \$(keytab_dir)/smokeuser.headless.keytab                             |      |   |
|                         | Smoke user principal      | \${cluster-env/smokeuser}\${principal_suffix}@\${realm}              |      |   |
|                         | Ambari Keytab             | \$(keytab_dir)/ambari.server.keytab                                  | e    |   |
|                         | Ambari Principal Name     | ambari-server\$(principal_suffix)@\$(realm)                          | e    |   |
|                         | HBase user principal      | \$(hbase-enwhbase_user)\$(principal_suffix)@\$(realm)                |      |   |
|                         | HBase user keytab         | \$(køytab_dir)/hbase.headless.køytab                                 |      |   |
|                         | HDFS user principal       | \$(hadcop-env/hdfs_user)\$(principal_suffix)@\$(reaim)               |      |   |
|                         | HDFS user keytab          | \$(keytab_dir)/hdfs.headless.keytab                                  |      |   |
|                         | Storm user keytab         | \$(keytab_dir)/storm.headless.keytab                                 |      |   |
|                         | Storm user principal      | \$(storm-env/storm_user)\$(principal_suffix)@\$(realm)               |      |   |
|                         |                           |                                                                      |      |   |
|                         | P All configurations have | been addressed.                                                      |      |   |
|                         | ← Back                    |                                                                      | Next |   |
|                         |                           |                                                                      |      |   |

## **Complete the Atlas installation**

Review the Atlas configuration and complete the installation.

#### Procedure

1. On the Review page, carefully review the configuration. If everything looks good, click Deploy to install Atlas on the Ambari server.

| Add Service Wizard                                                                 |                                                                                                    | × |
|------------------------------------------------------------------------------------|----------------------------------------------------------------------------------------------------|---|
| ADD SERVICE WIZARD<br>Choose Services                                              | Review                                                                                                    |   |
| Assign Masters                                                                     | Please review the configuration before installation                                                                                                    |   |
| Configure Identities Configure Identities Froview Install, Start and Test Burnmary | Admin Name : admin<br>Cluster Name : test_cluster<br>Total Hosts : 1 (0 new)<br>Repositories:<br>redhat7 (HDP-2.0);<br>http://public-repo-1.hortonworks.com/HDP/centos7/2.x/updates/2.6.0.3<br>redhat7 (HDP-UTILS-1.1.0.21);<br>http://public-repo-1.hortonworks.com/HDP-UTILS-1.1.0.21/repos/centos7<br>Services:<br>Attes<br>Metadata Server : dh-a25h26.field.hortonworks.com |   |
|                                                                                    | ← Back Print Doploy →                                                                                                    |   |

If Kerberos is enabled, you are prompted to enter your KDC administrator credentials. Type in your KDC Admin principal and password, then click Save.

| Add Service Wizard | Admin session expiration error ×                                                     |
|--------------------|--------------------------------------------------------------------------------------|
|                    | Missing KDC administrator credentials. Please enter admin principal and<br>password. |
|                    | Admin principal admin/admin@EXAMPLE.COM                                              |
|                    | Save Admin Credentials •                                                             |
|                    | Cancel Save                                                                          |
|                    |                                                                                      |

2. When you click Deploy, Atlas is installed on the specified host on your Ambari server. A progress bar displays the installation progress.

| dd Service Wizard                               |                                                |                       |         |                                                           |
|-------------------------------------------------|------------------------------------------------|-----------------------|---------|-----------------------------------------------------------|
| ADD SERVICE WIZARD<br>Choose Services           | Install, Start and Tes                         | t                     |         |                                                           |
| Assign Masters                                  | Please wait while the selected services are it | nstalled and started. |         |                                                           |
| Assign Slaves and Clients<br>Customize Services |                                                |                       |         | 34 % overall                                              |
| Configure Identities                            |                                                |                       | Show: 🕅 | (1) In Progress (1)   Warning (2)   Success (2)   Enl.(2) |
| Review                                          | Host                                           | Status                | _       | Message                                                   |
| Install, Start and Test                         | dh-a25h26.field.hortonworks.com                |                       | 33%     | Install complete (Waiting to start)                       |
| Summary                                         | 1 of 1 hosts showing - Show All                |                       |         | Show: 25                                                  |
|                                                 |                                                |                       |         | Next                                                      |
|                                                 |                                                |                       |         |                                                           |

**3.** When the installation is complete, a Summary page displays the installation details. Click Complete to finish the installation.

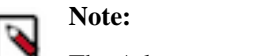

The Atlas user name and password are set to admin/admin by default.

| Add Service Wizard                                                |                                                                                                    | × |
|-------------------------------------------------------------------|----------------------------------------------------------------------------------------------------|---|
| ADD SERVICE WIZARD<br>Choose Services                             | Summary                                                                                                    |   |
| Assign Masters<br>Assign Staves and Clients<br>Customize Services | Important: You may also need to restart other services for the newly added services to function property (for example, HDFS and YARN/MapReduce need to be restarted after adding Oozie). After closing this wizard, please restart all services that have the restart indicator $\Box$ next to the service name. |   |
| Configure Identifies<br>Review                                    | Here is the summary of the install process.                                                                                                    |   |
| Install, Start and Test<br>Summary                                | The cluster consists of 1 hosts<br>Installed and started services successfully on 1 new host<br>Install and start completed in 1 minutes and 29 seconds                                                                                                    |   |
|                                                                   | Complete →                                                                                                    |   |

4. Select Actions > Restart All Required to restart all cluster components that require a restart.

| • YAIN       MapReduce2         • Taz          • Hite       C         • Hite       C         • Hite       C         • Base       DataNodes © Stande (Marine)         • Occie       C         • Sommary       DataNodes Status         • Base       DataNodes Status         • Occie       C         • Socie       C         • ZocKeeper       Occie         • Felcon       C         • Status       NameNode Hasp         • Status       NameNode Hasp         • Status       NameNode GO Status         • Atase       NameNode GO Count         • Status       NameNode GO Status         • Status       NameNode GO Count         • Status       NameNode GO Status         • Status       NameNode GO Status         • Status       NameNode GO Status         • Status       NameNode GO Status         • Status       NameNode GO Status         • Status       NameNode GO Status         • Status       NameNode GO Status         • Status       NameNode GO Status         • Status       NameNode GO Status         • Status       NameNode GO St | Ambari                                                                                                    | test_clu                           | Summary Heatmaps                                                                                        | Configs                                                                                                    | Dashboard Ser                   | vices Hosts Alerts A                                                                                                    | Admin III 🔺 admin<br>Service Actio                                                |
|----------------------------------------------------------------------------------------------------|----------------------------------------------------------------------------------------------------|------------------------------------|----------------------------------------------------------------------------------------------------|----------------------------------------------------------------------------------------------------|---------------------------------|----------------------------------------------------------------------------------------------------|-----------------------------------------------------------------------------------|
| NameNode Hap:       22.46 MB/1011.3 MB (22.24 sued)         Storm       C         Ambari Infra       Disk Usage (Non DFS Used)         Ambari Infra       Ambari Infra         Ambari Infra       Ambari Metrics         Ambari Metrics       Ambari Metrics         Ambari Metrics       Ambari Metrics         Kafka       Actions -         Kinox       NameNode GC count         Stater       NameNode GC count         Actions -       Last 1 ho.         Stater       Stater         Actions -       Last 1 ho.         Actions -       Last 1 ho.         Actions -       Last 1 ho.         Actions -       Last 1 ho.         Actions -       Last 1 ho.         Stater       Stater         Stater       Index Replicated Blocks         Stater All Bequined       Index Nummes         Stater All Bequined       Index Numme         Stater All Bequined       Index Numme         Stater All Bequined       Index Numme         Bookes With Corrupted       T49         Bits International All Cleret Confligs       156                        | <ul> <li>YA/IN</li> <li>MapReduce2</li> <li>Tez</li> <li>Hive</li> <li>HBase</li> <li>Pig</li> <li>Occie</li> <li>ZooKeeper</li> </ul> | 0                                  | Summary<br>Namehodi<br>Shimehodi<br>DataNode Statu<br>JourtaNode Statu<br>NESGateway<br>NameNode Uptime | Stanted Maywards     Stanted Maywards     Stanted Stanted     Titsarted     Titse / 0 decad / 0 decommis     Of0 JournalNodes Live     Of0 Stanted     24.01 days | sioning<br>To                   | Disk Remaining 137.3 GB /<br>Blocks (total) 751<br>Block Errors 0 compt re<br>replicated<br>tal Files + Directories 862<br>Upgrade Status No pending<br>Safe Mode Status Not in safe | No e<br>140.0 GB (96.07%)<br>ipilica / 0 missing / 749 under<br>j upgrade<br>mode |
| <ul> <li>Arlas</li> <li>Arlas</li> <li>Karka</li> <li>Karka</li> <li>Karka</li> <li>Karka</li> <li>Karka</li> <li>Karka</li> <li>Ranger</li> <li>Sider</li> <li>Sider</li> <li>Actions -</li> <li>ArmeNode GC count</li> <li>Sider</li> <li>ArmeNode GC count</li> <li>Sider</li> <li>Sider</li> <li>Failed disk volumes</li> <li>Failed disk volumes</li> <li>Bicks With Compted<br/>Replicas</li> <li>Bicks With Compted<br/>Replicas</li> <li>Transitional All Client Configs</li> </ul>                                                                                                    | <ul> <li>Falcon</li> <li>Storm</li> <li>Ambari Infra</li> <li>Ambari Matrin</li> </ul>                                                 | а <b>ц</b><br>а                    | NameNode Heap<br>Disk Usage (DFS Used<br>Disk Usage (Non DFS Used                                       | <ul> <li>224.6 MB / 1011.3 MB (22.2)</li> <li>997.7 MB / 140.0 GB (0.70%)</li> <li>1.7 GB / 140.0 GB (1.23%)</li> </ul>                                           | 96 used)<br>()                  |                                                                                                    |                                                                                   |
| Add Service     Add Service     Start All     Stop All     C Required     All Client Confuse     All Required     All Client Confuse                                                                                                    | Adas     Kafka     Knox     Ranger     SmartSense     Sider                                                                            | 0                                  | Metrics NameNode GC count                                                                               | NameNode GC time                                                                                                    | NN Connection Load              | NameNode Heap                                                                                                    | Actions - Last 1 hou<br>NameNode Host Load                                        |
|                                                                                                    | Add Servi     Add Servi     Start All     Stop All     C Restart Al     Add Servi                                                      | ice<br>Il Required<br>d All Client | Configs                                                                                                 | Failed disk volumes                                                                                                    | Blocks With Compted<br>Replices | Under Replicated Blocks 749                                                                                                    | HDFS Space Utilization                                                            |

## **Install sample Atlas metadata**

You can use the quick\_start.py Python script to install sample metadata to view in the Atlas web UI.

### Procedure

- 1. Log in to the Atlas host server using a command prompt.
- 2. Run the following command as the Atlas user:

su atlas -c '/usr/hdp/current/atlas-server/bin/quick\_start.py'

### Note:

In an SSL-enabled environment, run this command as:

```
su atlas -c '/usr/hdp/current/atlas-server/bin/quick_start.py
https://<fqdn_atlas_host>:21443'
```

When prompted, type in the Atlas user name and password. When the script finishes running, the following confirmation message appears:

Example data added to Apache Atlas Server!!!

If Kerberos is enabled, kinit is required to execute the quick\_start.py script

After you have installed the sample metadata, you can explore the Atlas web UI.

| -        |  |
|----------|--|
| <u> </u> |  |
|          |  |
|          |  |

#### Note:

If you are using the HDP Sandbox, you do not need to run the Python script to populate Atlas with sample metadata.